# Software Download Tool For CL75

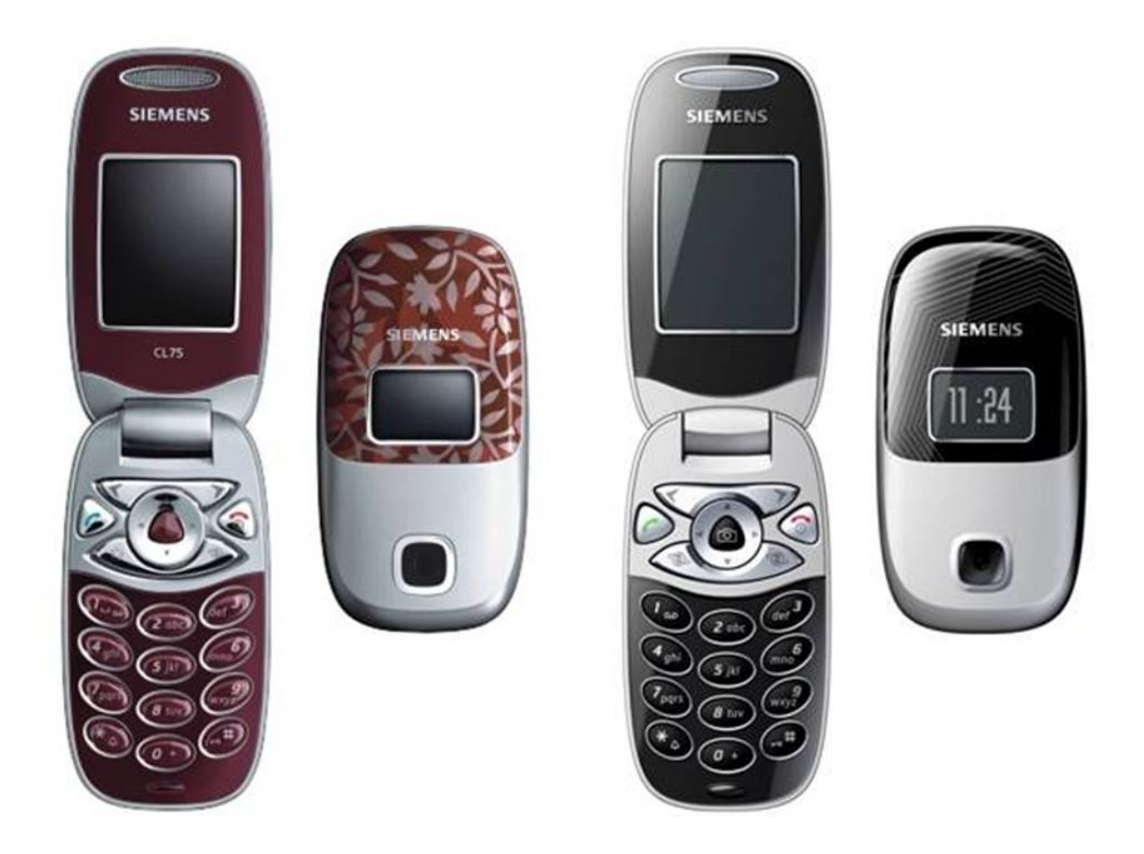

| Release Date |            | Department      | Notes to change |  |
|--------------|------------|-----------------|-----------------|--|
| 1.0          | 26.09.2005 | COM MD CC GRM T | New document    |  |

Page 1 of 8

Service Repair Documentation Software Download Tool – CL75

# **Table Of Contents**

| 1. | Installation & Requirements | 3 |
|----|-----------------------------|---|
| 2. | Tool Description            | 4 |
| 3. | SW Download Process         | 5 |
| 4. | Software Naming             | 6 |
| 5. | MMI Test                    | 6 |
| 6. | Language Group Overview     | 7 |

Page 2 of 8

# 1. Installation & Requirements

#### • Hardware Requirements:

- Data Cable USB DCA-540

L36880-N6501-A102

- PC with at least Pentuim III, 800 MHz

#### • Software Requirements:

- Siemens CL75 Software Download Tool
- Supported OS: Win98, 2K, NT, XP

#### • Installation Of the USB Driver:

The driver for the USB cable is delivered with the Download Tool package. If you run the tool and plug the USB cable into the phone (which should be switched off), the PC will automatically detect the new connected device and will ask you to install the driver for.

| C:\CL75\mic_usb_dl_v06.30.05\MIC_U5B_DL_V06.30.05           |                    |           |  |  |  |
|-------------------------------------------------------------|--------------------|-----------|--|--|--|
| Datei Bearbeiten Ansicht I                                  | Favoriten Extras ? |           |  |  |  |
| 🗘 Zurück 👻 🔿 👻 🗎 🥘 S                                        | uchen 强 Ordner 🤮   | ) R R X • |  |  |  |
| Adresse 🗀 C:\CL75\mic_usb_dl_v06.30.05\MIC_USB_DL_V06.30.05 |                    |           |  |  |  |
|                                                             | Dateiname          | Größe     |  |  |  |
|                                                             | 📄 Manual           |           |  |  |  |
|                                                             | USB DL Driver      |           |  |  |  |
| MIC_USB_DL_VOG                                              | DownLoad430_USB    | 1 KB      |  |  |  |
|                                                             | 👼 DownLoad_USB     | 1 KB      |  |  |  |
| Markieren Sie ein Objekt, um                                | 🛋 debug            | 1 KB      |  |  |  |
| seine Beschreibung anzuzeigen.                              | 🛃 USBDownload      | 1.301 KB  |  |  |  |

The USB DL Driver is included in the DL Tool package

Page 3 of 8

# 2. Tool Description

| USB Download Tool for MIC ¥06.30.05 |                                                             |
|-------------------------------------|-------------------------------------------------------------|
| Siemens CL75                        |                                                             |
|                                     | 1 🔽 Main Core:) C:\CL75\05081515_VU1MIC_C100_LP8L27_DFM22.m |
|                                     | 2 🔽 Mapping: C:\CL75\050815\CL75\050815_VU1MIC_DEF2210.mt   |
|                                     | 3 ▼ LangPack: C:\CL75\050815L75\050815_VU1MIC_LP95L2707.mb  |
| 🗖 Keep FFS 🛛 4                      |                                                             |
| 🗖 Keep Media FFS 5                  | 8 Start Download 7<br>Reset USB                             |
| Keep FAT 6                          |                                                             |
| -                                   | 0                                                           |
| Port 1:<br>Disable!                 | 7                                                           |

[1] "Main Core": Checkbox to enable the core .mbf file.

- [2] "Mapping": Checkbox to enable the mapping .mbf file.
- [3] "LangPack": Checkbox to enable the langpack .mbf file.
- [4] "Keep FFS": Checkbox to enable keeping FFS of user data.
- [5] "Keep Media FFS": Checkbox to enable keeping Media FFS of user data.
- [6] "Keep FAT": Checkbox to enable keeping FAT of user data.
- [7] "Reset": Reset button.
- [8] "Start Download": to start downloading the SW
- [9] "Main window": Icon to show the state of port.

# 3. SW Download Process

- 1. Execute USBDownload.exe.
- 2. Connect the handset to PC USB port using the USB cable.
- 3. After detecting the handset successfully, the caption will be changed from "Disable" to "Available".

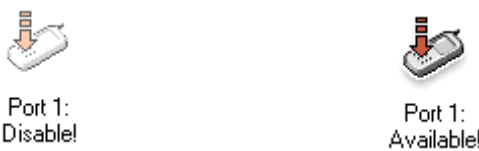

4. Select the handset icon and then click on "Start Download" button to update firmware of the handset.

#### Note1: To restart the download process of the same handset :

- (1) Remove the battery.
- (2) Select the handset icon.
- (3) Click on Reset button, and then the caption will be change to "Disable".
- (4) Put the battery back.
- (5) Wait for "Available" caption.
- (6) Select handset icon.
- (7) Click on "Start Download" button to update firmware.

#### Note2: To restart the download process of another handset :

- (1) Unplug the handset.
- (2) Select the handset icon.
- (3) Click on Reset button, and then the caption will change to "Disable".
- (4) Plug in another handset.
- (5) Wait for "Available" caption.
- (6) Select handset icon.
- (7) Click on "Start Download" button to restart update firmware.

# 4. Software Naming

#### • Software version:

(Released Date: YYMMDD) n-(TTP version) (Project) (Customer)-(RD version) D (Function) Ex: 050524n-08.00VU1.MIC-0.46D (TPCWMJ)

#### • *Mapping version:*

(Released Date)- (Project) (Customer)-(Region)-(Structure) (Modification) Ex:050523-VU1.MIC-DF-M17.01

#### • Language package version:

(Released Date)- (Project) (Customer)-(Region)-(Structure) (Modification) Ex:050523-VU1.MIC-LPC-L02.01

| T: Dual Band     |
|------------------|
| P: GPRS support  |
| C: CSD support   |
| W : WAP support  |
| M : MMS support  |
| J : Java Support |

## 5. MMI Test

- In CL75, there is build-in test interface for engineer to perform simple MMI test.
- Input \*#369#\*, the test items include :

#### Contrast

- Up & down to adjust
- OK & Back to exit

#### Base band testing

- ✓ Illumination: test if the backlight shows.
- ✓ *Buzzer*: test if the ring tone gives sound.
- ✓ Vibrator: test if the vibrator works.
- ✓ *Keypads*: press each key to eliminate the indicators on screen.

Page 6 of 8

Service Repair Documentation Software Download Tool – CL75

# **Company Confidential**

Copyright 2005© Siemens AG

- ✓ RTC status: show if the RTC is OK.
- ✓ Microphone Speaker Test: speak to microphone and listen to the sound from receiver.
- ✓ LCD test
- Software Version
- Check the current software version
  - ✓ Software Version
  - ✓ Mapping Version
  - ✓ LP Version

### ✤ Auto-answer

• Valid set up when insert test SIM

# ✤ DTMF

• Determine if DTMF function valid during calling (Developer feature)

### Comport

- ✓ AT-DATA : set phone jack for special download port
- ✓ GENIE
- ✓ OFF : set phone for normal earphone usage

#### Camera

- Enter preview mode
- ✤ IrDA test
- Enter IrDa receive mode

# 6. Language Group Overview

# **Company Confidential** Copyright 2005© Siemens AG

|    | Region                                                    | 3rd<br>Block<br>of Part<br>No. | Text LG                   | Text Languages                                                                                               | T9 LG | Т9                                                                                                    |
|----|-----------------------------------------------------------|--------------------------------|---------------------------|----------------------------------------------------------------------------------------------------|-------|----------------------------------------------------------------------------------------------------|
| 1  | Germany, South<br>& Medit., South<br>West Europe          | 1xx                            | LG 1<br>International     | English, German, French,<br>Turkish, Italian, Greek,<br>Spanish, Portuguese,<br>Braz. Portuguese,<br>Catalan | 1     | English, German, French,<br>Turkish, Italian, Greek,<br>Spanish, Portuguese,<br>Catalan, Braz. Portuguese |
| 2  | Northern<br>Europe                                        | 2xx                            | LG 2 Nordic               | English, German, Danish,<br>Norwegian, Swedish,<br>Finnish, Dutch, French                                    | 2     | English, German, Danish,<br>Norwegian, Swedish,<br>Finnish, Dutch, French                                 |
| 3  | Eastern Europe                                            | Зхх                            | LG 3<br>Eastern<br>Europe | English, Polish, Russian,<br>Latvian, Lithuanian,<br>Estonia, Ukraine                                        | 3     | English, Polish, Russian,<br>Estonia, Latvian, Lithuanian,<br>Ukraine                                     |
| 4  | Central Eastern<br>Europe                                 | 4xx                            | LG 4<br>CEE               | English, German,<br>Hungarian, Czech,<br>Slovak, Croatian, Dutch,<br>Polish, Slovene                         | 4     | English, German, Hungarian,<br>Czech, Slovakian, Dutch,<br>Polish, Slovenian, Croatian                    |
| 5  | Central Eastern<br>Europe<br>Bulgaria,<br>Romania, Israel | 5xx                            | LG 5<br>CEE 2             | English, German,<br>French, Bulgarian,<br>Romanian, Russian                                                  | 5     | English, German, French,<br>Bulgarian, Romanian,<br>Russian                                               |
| 6  | Middle East &<br>Africa                                   | 6xx                            | LG 6                      | English, French, Tagalog,<br>Malayam, Hindi,<br>Portuguese                                                   | 6     | English, French, Portuguese,<br>Hindi, Malayam, Tagalog                                                   |
| 7  | APAC w/o<br>China                                         | 7xx                            | LG 7 South<br>East Asia   | English, Thai, Malaysian,<br>Indonesian, Vietnamese,<br>Tagalog, Hindi, Malayam                              | 7     | English, Thai, Vietnamese,<br>Hindi, Indonesian, Malaysian,<br>Malayam, Tagalog                           |
| 72 | APAC Retail                                               | 72x                            | LG 72<br>APAC retail      | English, Chinese trad.,<br>Chinese simpl., Chinese<br>font, Thai, Indonesian,<br>Malayam, Vietnamese         | 72    | English, Chinese trad.,<br>Chinese simpl., Thai,<br>Indonesian, Malayam,<br>Vietnamese, Chinese font      |
| 8  | China                                                     | 8xx                            | LG 8 China                | English, Chinese trad.,<br>Chinese simpl.,<br>Chinese font                                                   | 8     | English, Chinese trad.,<br>Chinese simpl., Chinese font                                                   |
| 91 | Russia                                                    | 91x                            | LG 91                     | Russian, English,<br>German, French, Italian,<br>Spanish                                                     | 91    | Russian, English, German,<br>French, Italian, Spanish                                                     |
| 93 | Macedonian                                                | 93x                            | LG 93                     | English, Greek,<br>Macedonian, Turkish,<br>Russian, Bulgarian,<br>German                                     | 10    | English, Greek, Turkish,<br>Russian, German                                                               |
| 95 | NA, LAM                                                   | 95x                            | LG 95 LAM                 | English, German,<br>Mexican Spanish,<br>Canadian French,<br>Brazilian Portuguese                             | 9     | English, German, Canadian<br>French, Mexican Spanish,<br>Brazilian Portuguese                             |

Page 8 of 8

Service Repair Documentation Software Download Tool – CL75